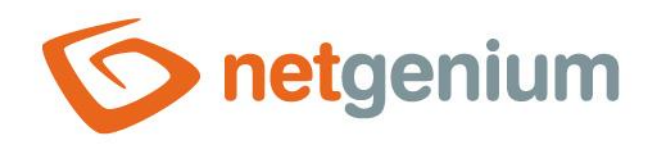

# HTML Ovládací prvek v editačním formuláři

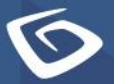

netgenium.com

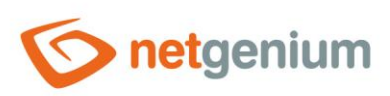

# Obsah

| 1 | Zál  | klad | dní informace                                  | 3 |
|---|------|------|------------------------------------------------|---|
| 1 | I.1  | Pop  | pis ovládacího prvku                           | 3 |
| 1 | 1.2  | Vyt  | tvoření nového ovládacího prvku                | 3 |
| 1 | 1.3  | Edi  | itace nebo smazání ovládacího prvku            | 3 |
| 2 | Sez  | zna  | m záložek v dialogu nastavení ovládacího prvku | 4 |
| 2 | 2.1  | Zál  | ložka "Obecné"                                 | 5 |
|   | 2.1. | .1   | Název                                          | 5 |
|   | 2.1. | .2   | Proměnné a funkce                              | 5 |
|   | 2.1. | .3   | Identifikátory                                 | 5 |
| 2 | 2.2  | Zál  | ložka "Nápověda"                               | 6 |
| 2 | 2.3  | Zál  | ložka "Ostatní"                                | 7 |
|   | 2.3. | .1   | Možnosti                                       | 7 |
| 2 | 2.4  | Zál  | ložka "Práva"                                  | 8 |
|   | 2.4. | .1   | Práva                                          | 8 |
|   | 2.4. | .2   | Nahradit práva ostatním ovládacím prvkům       | 8 |
| 2 | 2.5  | Zál  | ložka "Administrace"                           | 9 |
|   | 2.5. | .1   | Sledování změn                                 | 9 |
|   | 2.5. | .2   | Změnit typ na                                  | 9 |

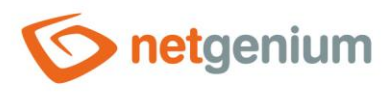

# 1 Základní informace

# 1.1 Popis ovládacího prvku

HTML je ovládací prvek, který umožňuje začlenění libovolného HTML kódu.

# 1.2 Vytvoření nového ovládacího prvku

Nový html je možné vytvořit následujícím způsobem z editačního formuláře pomocí toolbaru s ovládacími prvky:

- Nejdříve se kliknutím myši v editačním formuláři určí pozice, na kterou má být nový html umístěn. Tím dojde ke zvýraznění vybrané pozice šedou horizontální linií. Následně stačí v toolbaru editačního formuláře kliknout na položku "HTML", v nově otevřeném dialogu vyplnit atributy nového ovládacího prvku, a následně uložit. Tím dojde k vložení nového html na předem vybrané místo editačního formuláře.
- Nedojde-li před vložením nového html k určení požadované pozice, bude nový html vložen na konec editačního formuláře.

# 1.3 Editace nebo smazání ovládacího prvku

- U každého existujícího ovládacího prvku se po jeho levé straně v editačním formuláři zobrazuje ikona tužky, která slouží pro změnu nastavení ovládacího prvku nebo jeho smazání.
- Jednotlivé ovládací prvky mohou být v editačním formuláři vertikálně přesouvány metodou Drag&Drop. Přesunutí spočívá v chycení ovládacího prvku nejlépe za jeho název umístěný v levém sloupci editačního formuláře, a následném tažení až na požadované místo v editačním formuláři.
- Z bezpečnostních důvodů je důležité mít povolenou funkci přesouvání ovládacích prvků pomocí zaškrtávacího pole "Drag&Drop" umístěného nad toolbarem s ovládacími prvky. Při každém přihlášení do aplikace je toto pole nezaškrtnuté.

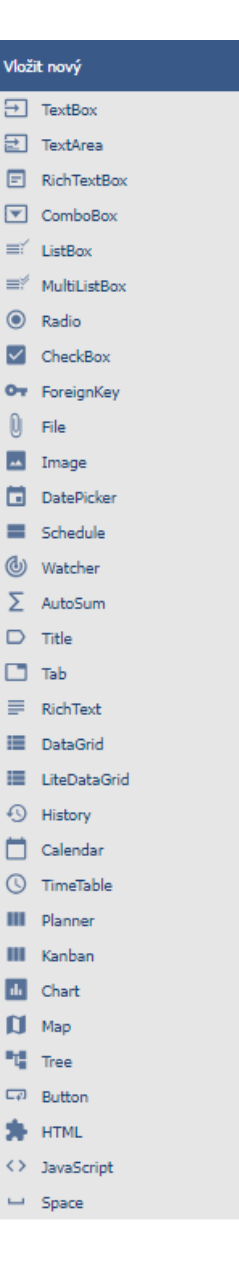

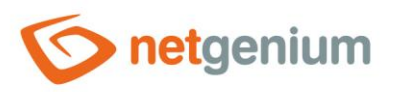

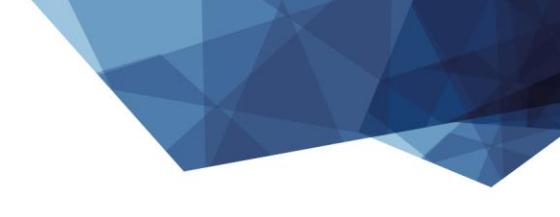

# 2 Seznam záložek v dialogu nastavení ovládacího prvku

| Obecné       | Nastavení obecných vlastností                       |
|--------------|-----------------------------------------------------|
| Nápověda     | Nápověda k editoru HTML kódu                        |
| Ostatní      | Nastavení prioritního HTML kódu a plovoucí nápovědy |
| Práva        | Nastavení práv                                      |
| Administrace | Nastavení ostatních vlastností                      |

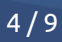

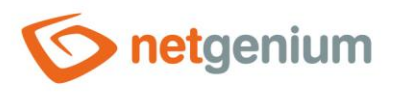

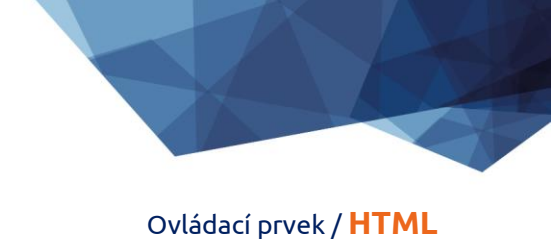

# 2.1 Záložka "Obecné"

| Obecné               | Nápověda | Ostatní | Práva |                  |    |            |        |                               |        |
|----------------------|----------|---------|-------|------------------|----|------------|--------|-------------------------------|--------|
| * Název<br>HTML<br>1 |          |         |       | Proměnné a funkc | .e | Identifik: | itory  |                               | ~      |
| 100%                 |          |         |       |                  |    |            | Uložit | Uložit a pokračovat v editaci | Smazat |

### 2.1.1 Název

• Název ovládacího prvku.

# 2.1.2 Proměnné a funkce

- Rozbalovací seznam s výběrem proměnných, javascriptových a serverových funkcí, které je možné používat uvnitř HTML kódu.
- Detailní popis proměnných je uveden v samostatné příručce "Proměnné".
- Detailní popis javascriptových funkcí je uveden v samostatné příručce "Javascriptové funkce".
- Detailní popis serverových funkcí je uveden v samostatné příručce "Serverové funkce".

### 2.1.3 Identifikátory

 Rozbalovací seznam s výběrem identifikátorů databázových ovládacích prvků, které je možné používat uvnitř HTML kódu.

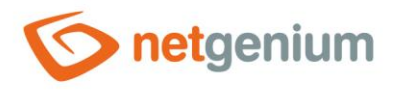

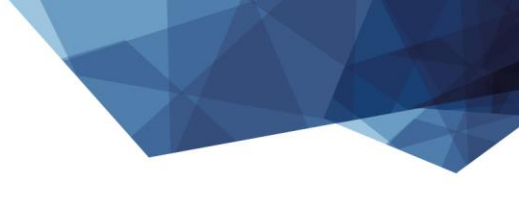

# 2.2 Záložka "Nápověda"

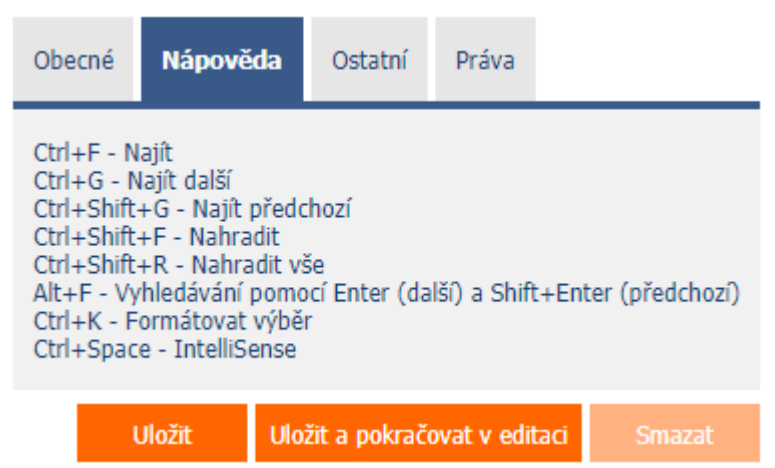

• Nápověda k editoru HTML kódu.

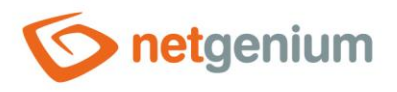

# 2.3 Záložka "Ostatní"

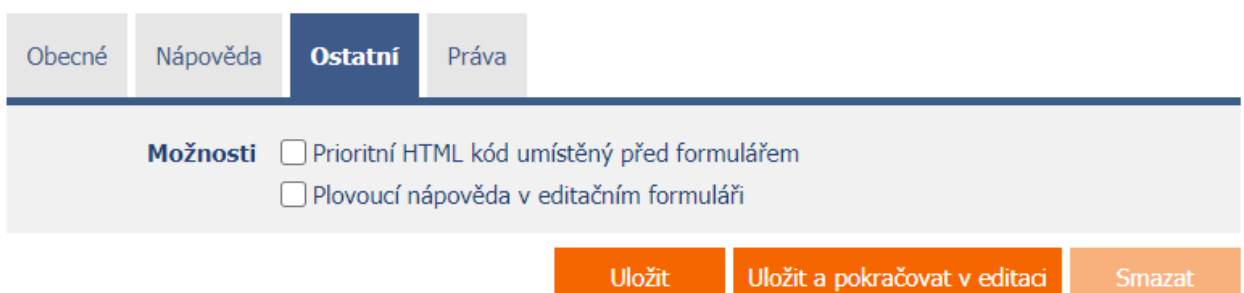

## 2.3.1 Možnosti

#### • Prioritní HTML kód umístěný před formulářem

- Zaškrtnutí tohoto pole určuje, zda má být HTML kód v uživatelském režimu umístěn před samotný editační formulář. HTML kód samotného editačního formuláře pak bude nastaven jako skrytý.
- Prioritní HTML kód se používá pro anonymní webové formuláře se speciálně navrženým designem, který nekoresponduje s klasickým designem NET Genia.

#### Plovoucí nápověda v editačním formuláři

 Zaškrtnutí tohoto pole určuje, zda má být HTML kód součástí plovoucí nápovědy editačního formuláře.
HTML kód je následně umístěný za nápovědu editačního formuláře v pořadí, které mají ovládací prvky "RichText" a "HTML" se zaškrtnutým polem "Plovoucí nápověda v editačním formuláři".

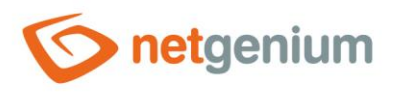

# 2.4 Záložka "Práva"

| Obecné Ná                     | pověda C                            | Ostatní                        | Práva |                  |                  |        |               |                  |        |
|-------------------------------|-------------------------------------|--------------------------------|-------|------------------|------------------|--------|---------------|------------------|--------|
|                               | Práva Dos<br>Ext<br>An              | tupné<br>ternal Use<br>onymous | ers   | »<br>><br><<br>« | Zvoleno<br>Users |        |               | * ~ * *          |        |
| Nahradit<br>ost<br>ovlá<br>pi | práva Zob<br>atním<br>dacím<br>vkům | razit                          |       |                  |                  |        |               |                  |        |
|                               |                                     |                                |       |                  |                  | Uložit | Uložit a pokr | ačovat v editaci | Smazat |

### 2.4.1 Práva

 Práva definují seznam uživatelských skupin a uživatelů, kteří mají oprávnění na zobrazení ovládacího prvku v editačním formuláři.

# 2.4.2 Nahradit práva ostatním ovládacím prvkům

- Funkce "Nahradit práva ostatním ovládacím prvkům" slouží pro sjednocení práv v rámci celého editačního formuláře u ovládacích prvků, které spolu z pohledu práv souvisí.
- Díky odkazu "Zobrazit..." je možné zobrazit seznam všech ovládacích prvků v editačním formuláři včetně nastavení práv těchto ovládacích prvků. U každého ovládacího prvku je zobrazeno zaškrtávací tlačítko, kterým je možné ovládací prvek vybrat. Při uložení ovládacího prvku se následně nastaví stejná práva i těmto vybraným ovládacím prvkům.
- Alternativou pro sjednocení práv v rámci celého editačního formuláře je zobrazení reportu dostupného ze záložky "Práva podřízených objektů" v nastavení editačního formuláře.

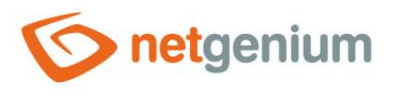

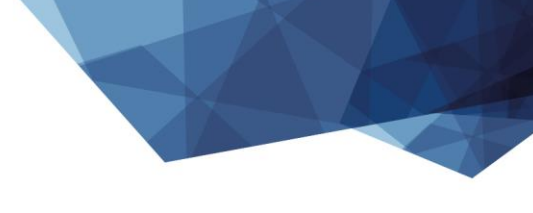

# 2.5 Záložka "Administrace"

| Obecné    | Nápověda    | Ostatní    | Práva | Administrace |                                      |        |
|-----------|-------------|------------|-------|--------------|--------------------------------------|--------|
|           |             |            |       |              |                                      |        |
| Sledováni | změn        |            |       |              |                                      |        |
| Ostatní   |             |            |       |              |                                      |        |
| Zmē       | énit typ na | RichText 🗸 | Zmè   | init         |                                      |        |
| Porovna   |             |            |       |              | Uložit Uložit a pokračovat v editaci | Smazat |

• Záložka "Administrace" se zobrazuje pouze u existujících ovládacích prvků.

# 2.5.1 Sledování změn

• Sledování změn zobrazuje detailní report se všemi provedenými změnami HTML kódu jednotlivými uživateli.

# 2.5.2 Změnit typ na

• Rozbalovací seznam nabízí typy ovládacích prvků, na které je podporována konverze ovládacího prvku.